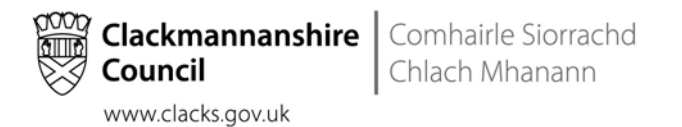

## iTrent instructions for council staff

| Employee – How to request annual leave when                                          |     |
|--------------------------------------------------------------------------------------|-----|
| homeworking/special leave (paid) is recorded                                         | . 2 |
| Managers - Authorising annual leave and updating homeworking or special leave (paid) | 6   |

# Employee – How to request annual leave when homeworking/special leave (paid) is recorded

When you log into iTrent and go to 'I want to request annual leave'

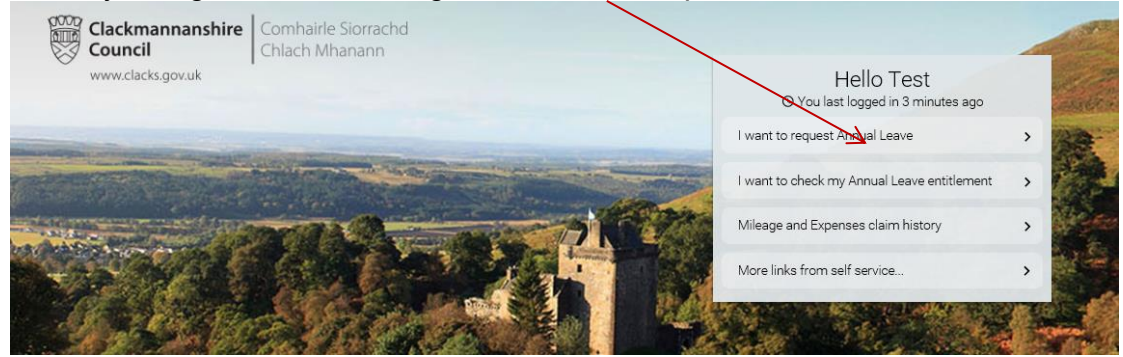

If you are currently recorded as homeworking or special leave (paid) you will get the message below that annual leave cannot be saved due to this.

|     | Holiday details                                                 |                        | ×      |
|-----|-----------------------------------------------------------------|------------------------|--------|
| ila | This absence overlaps with the follo 23/03/2020 - (Homeworking) | wing existing absence( | s):    |
|     | Absence type                                                    |                        | -      |
| d d |                                                                 | •                      |        |
| \pr | Holiday period <sup>●</sup><br>Full day                         | ~                      | 15     |
| De  | Start date (dd/mm/yyyy) •<br>18/06/2020                         |                        | ns     |
| Oc  | Notes                                                           |                        | ns (   |
|     |                                                                 | ^                      |        |
| d d |                                                                 | ~                      | uth    |
| Ja  |                                                                 |                        | ot a   |
| Ma  |                                                                 |                        | ot a   |
| Ma  |                                                                 | Sava                   | Cancel |
| Nc  |                                                                 | Save                   | pt a   |

Close the page down and select ok.

|            | Holiday details                   | ;                               | $\rightarrow$ X                        |    |
|------------|-----------------------------------|---------------------------------|----------------------------------------|----|
| ila        | This absence o<br>23/03/2020 - (H | verlaps with tl<br>lomeworking) | he following existing absence(s):<br>) |    |
| d d        | Absence type •<br>Annual Leave    |                                 | ~                                      |    |
| ep<br>Au   | Holiday per<br>Full day           | Message<br>Changes you          | e from webpage 🗶                       | าร |
| Au<br>ul 1 | Start date (<br>18/06/20:         | Are you sure y                  | you want to leave this page?           | าร |
|            | Notes                             |                                 | VOK Cancel                             |    |
| d d        |                                   |                                 | ~                                      | Jt |
| Ja         |                                   |                                 |                                        | ot |
| Ma         |                                   |                                 |                                        | ət |
| Ma         |                                   |                                 | Save Cancel                            | ət |
| Nc         |                                   |                                 |                                        | ot |

You will be on the absence page, scroll down to other absence section and select the open ended absence type either homeworking or special leave (paid).

| Other        |          |             |                    | Q +                    | Add other  |
|--------------|----------|-------------|--------------------|------------------------|------------|
| Start date 👻 | End date | Туре        | Position           | Authorisation          | Attachment |
| 23 Mar 2020  |          | Homeworking | HR Systems Officer | Awaiting authorisation | e ^        |

This will open up the absence page where you can put an end date on the absence, if you can make the end date the day after the start date which will ensure that it is not overlapping with any other absences and remember to select full day from the drop down below otherwise will get the error below.

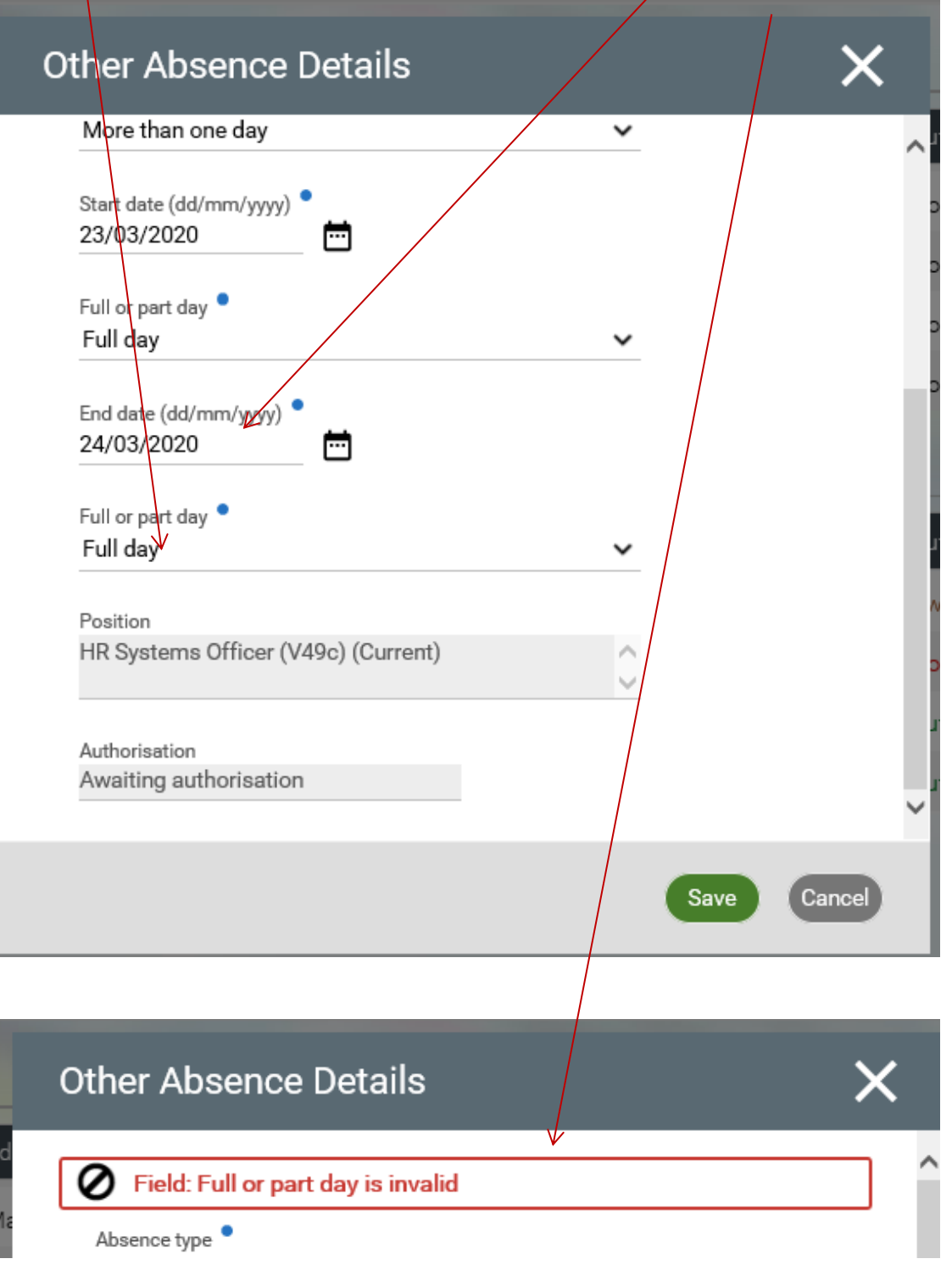

Once saved you will be taken back to the absence page, then scroll back up to holiday section and select 'add holiday'.

| Holidays: 224 ho | ours available | Holiday balances | My calendar | + Add holiday |
|------------------|----------------|------------------|-------------|---------------|
| Start date 👻     | End date       | Duration Type    | Position    | Authorisation |

Holiday details

Absence type

Annual Leave

Holiday period

Full day

Start date (dd/mm/yyyy)

18/06/2020

Notes

Notes

Start date (dd/mm/yyyy)

18/06/2020

Table

Notes

Start date (dd/mm/yyyy)

Start date (dd/mm/yyyy)

Start date (dd/mm/yyyy)

Start date (dd/mm/yyyy)

Start date (dd/mm/yyyy)

Start date (dd/mm/yyyy)

Start date (dd/mm/yyyy)

Start date (dd/mm/yyyy)

Start date (dd/mm/yyyy)

Start date (dd/mm/yyyy)

Start date (dd/mm/yyyy)

Start date (dd/mm/yyyy)

Start date (dd/mm/yyyy)

Start date (dd/mm/yyyy)

Start date (dd/mm/yyyy)

Start date (dd/mm/yyyy)

Start date (dd/mm/yyyy)

Start date (dd/mm/yyyy)

Start date (dd/mm/yyyy)

Start date (dd/mm/yyy)

Start date (dd/mm/yyy)

Start date (dd/mm/yyy)

Start date (dd/mm/yyy)

Start date (dd/mm/yyy)

Start date (dd/mm/yyy)

Start date (dd/mm/yyy)

Start date (dd/mm/yyy)

You can then add the details of your holiday and select save.

In your holidays page will see your holiday is awaiting authorisation for your manager's approval. Your manager will also amend your other leave for homeworking or special leave (paid)

| Holidays: 217 ho | urs available | Holida   | ay balances  | My calendar        | + Add holiday            |
|------------------|---------------|----------|--------------|--------------------|--------------------------|
| Start date 💌     | End date      | Duration | Туре         | Position           | Authorisation            |
| 18 Jun 2020      | 18 Jun 2020   | 7        | Annual Leave | HR Systems Officer | Awaiting authorisation 🔺 |

## Managers - Authorising annual leave and updating homeworking or special leave (paid)

When you receive an email to say your employee has requested leave and requires your approval log into iTrent People Manager and go to the 'To do Lisť

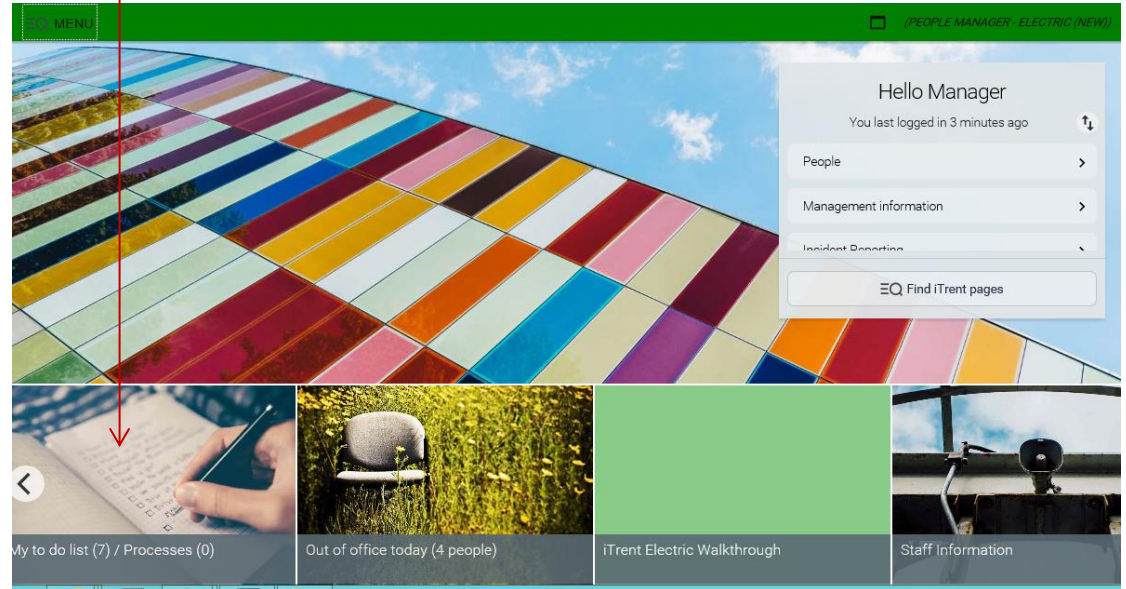

### Select the absence requiring approval

Holiday absence details Mrs Fiona Mongap - 102116 \* Payroll & Systems \* Start date: 18/06/2020 \* End date: 18/06/2020 \* Due: 29/06/2020 REQUIRES AUTHORISATION More...

#### Select authorise/not authorise from the drop and select save. Ν

| Holiday abser      | ice details <sup>Mrs Fi</sup>             | iona Mongan 🛛 🗸 M                                                    | ENU      |  |
|--------------------|-------------------------------------------|----------------------------------------------------------------------|----------|--|
| Holiday period     | Holiday period                            | Full day                                                             | <b>v</b> |  |
| Holiday start      | Holiday start date®                       | 18/06/2020                                                           | ė        |  |
| Holiday end        |                                           |                                                                      |          |  |
| Absence            | Absence type<br>Authorisation<br>Position | Annual Leave<br>Authorised<br>HR Systems Officer<br>(V49c) (Current) | Y        |  |
| + Holiday balances |                                           | (((((((((((((((((((((((((((((((((((((((                              |          |  |

Task(s) authorised.

# Cross out of 'To do list'\_\_\_\_\_

| TO DO LIST (6) PROCESSES (0)                                       | $\longrightarrow X$ |
|--------------------------------------------------------------------|---------------------|
| Filter All active V Sort by Due date V 1 Search existing results Q |                     |
| Select all                                                         |                     |

## Go to the People to bring up search box.

| HE) MENU | (PEOPLE MANAGER - ELECTR                          |    |
|----------|---------------------------------------------------|----|
|          | Hello Manager<br>You last logged in 7 minutes ago | ţ, |
|          | People                                            | >  |
|          | Management information                            | >  |
|          | Insident Departies                                | •  |
|          | EQ Find iTrent pages                              |    |

Search for your employee

| ORGAN                   | NISATION        |            |
|-------------------------|-----------------|------------|
| Clackmann               | anshire Council |            |
| ▲ PEOPLI<br>Posulta 2 P | E               | :          |
| employee                | × Surname       | <b>~</b> Q |
| Select all              | Save            | this group |

Go to the section 'Absence (Other Leave)'.

|                        |                          | LITAKS                 |                                        |
|------------------------|--------------------------|------------------------|----------------------------------------|
| ✓ Personal information | > Employment > L         | eaver > PRD/ERD Proc   | cess > 1-2-1's > Memberships           |
| > Absence (Sickness)   | > Absence (General)      | Absence (Annual Leave) | > Absence (Other Leave)                |
| > Occupation Health    | > Stress Risk Assessment | > Employee Induction   | > Payroll - Time, Mileage and Expenses |

Then 'View Other Absence Details'.

| New 'Other' Absence Details | View 'Other' Absence Details |
|-----------------------------|------------------------------|

Hover over the absences and select the one that has no end date and absence type is homeworking or special leave (paid).

| ∧ OTHER ABSENCE LIST |
|----------------------|
| Show all             |
| 23/03/2020           |
| 21/02/2020           |
| 27/01/2020           |
| 02/12/2019           |
| 14/10/2019           |
| 20/06/2019           |
| 27/05/2019           |

# Highlight the end date, delete it then select save.

| Absence period                                   |
|--------------------------------------------------|
| Absence period More than one day                 |
|                                                  |
| Absence start                                    |
| Date 23/03/2020                                  |
| Type Full day                                    |
| Absence end                                      |
| Date 24/03/2020                                  |
| Type Full day                                    |
| Expected end date                                |
| Absence                                          |
| Absence type Homeworking                         |
| Absence reason COVID 19 - Government Advice Redu |
| Authorisation Awaiting authorisation             |
| Position HR Systems Officer<br>(V49c) (Current)  |
| SAVE DELETE NEW                                  |

You will get a message to say it overlaps with absences stated but will say changes have been saved.

| Other absence details Mrs Fiona Employee 🗸 MENU |                                        |            |  |
|-------------------------------------------------|----------------------------------------|------------|--|
| New 'Other' Absence Details                     | iew 'Other' Absence Details            |            |  |
| Absence period                                  |                                        |            |  |
| Absence period                                  | More than one day                      |            |  |
| Absence start                                   |                                        |            |  |
| Date®                                           | 23/03/2020                             |            |  |
| Туре                                            | Full day 🗸                             |            |  |
| Absence end                                     |                                        |            |  |
| Date                                            |                                        | <b>—</b>   |  |
| Туре                                            | Full day 🗸                             |            |  |
| Expected end date                               |                                        | <b></b>    |  |
| Absence                                         |                                        |            |  |
| Absence type                                    | Homeworking 🗸                          | ]          |  |
| Absence reason                                  | COVID 19 - Government A                | dvice Redu |  |
| Authorisation                                   | Awaiting authorisation                 |            |  |
| Position                                        | HR Systems Officer<br>(V49c) (Current) |            |  |